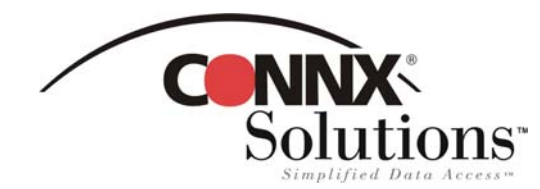

## **CONNX 8.9 QUICK REFERENCE CARD**

## USING MICROSOFT EXCEL TO ACCESS CONNX DATA SOURCES

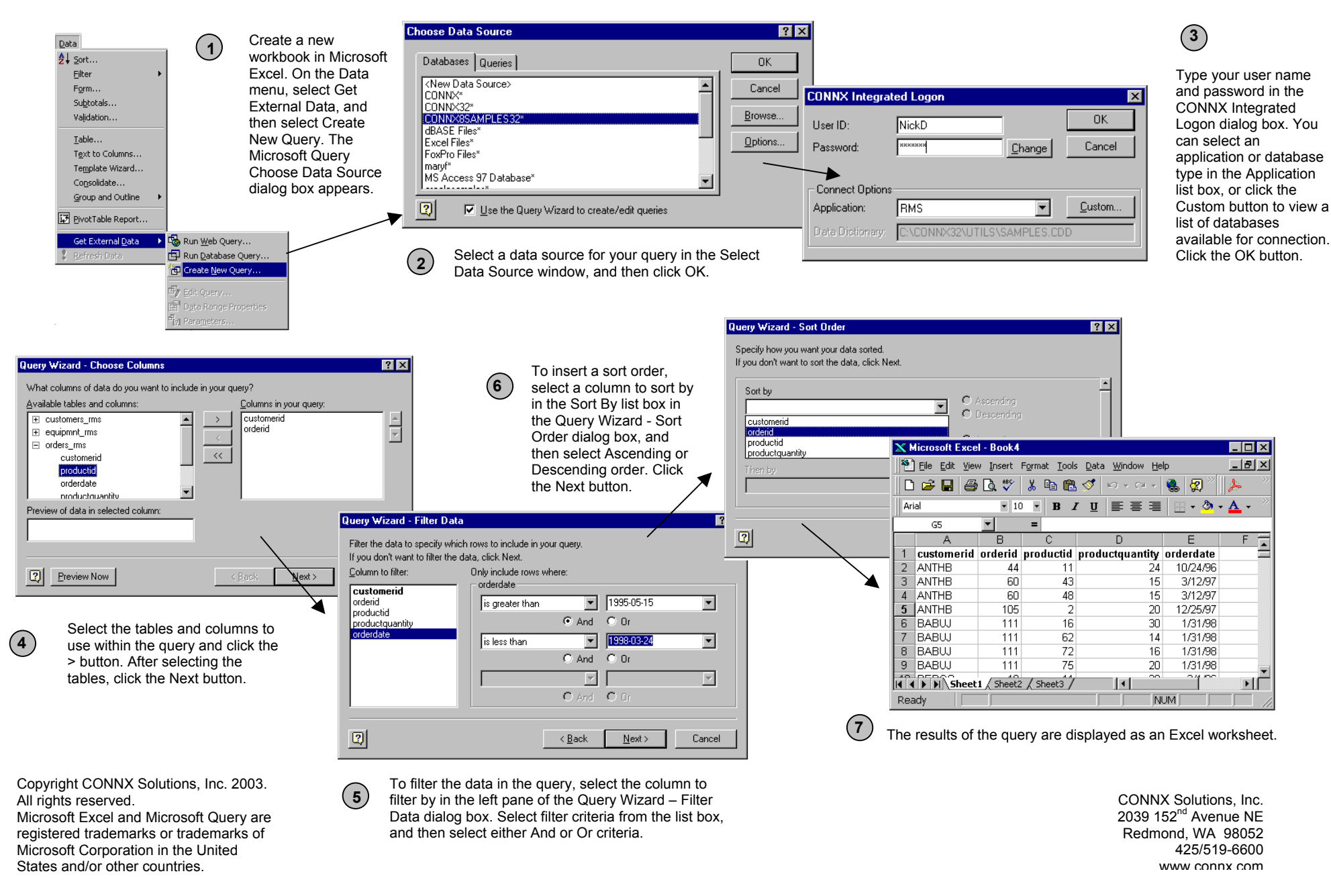